윈도우10에서 인증되지 않는 USB드라이버 설치 방법은 아래와 같습니다.

1단계:

윈도우10에서 설정 화면으로 이동합니다.

(윈도우키+I 또는 윈도우 버튼을 클릭하고 설정 버튼을 클릭합니다.)

| 설정         |                                           |         |                                          | _ | × |
|------------|-------------------------------------------|---------|------------------------------------------|---|---|
| Windows 설정 |                                           |         |                                          |   |   |
|            | 설정 찾기                                     |         | Q                                        |   |   |
| 8          | <b>계정</b><br>내 계정, 메일, 동기화, 회사, 가<br>족    | 色<br>A字 | <b>시간 및 언어</b><br>음성, 지역, 날짜             |   |   |
| 8          | <b>게임</b><br>게임 바, DVR, 브로드캐스팅, 게<br>임 모드 | Ģ       | <b>접근성</b><br>내레이터, 돋보기, 고대비             |   |   |
| A          | <b>개인 정보</b><br>위치, 카메라                   | Ç       | <b>업데이트 및 보안</b><br>Windows 업데이트, 복구, 백업 |   |   |
| م          | <b>검색</b><br>언어, 사용 권한, 기록                |         |                                          |   |   |

위 윈도우창에서 "업데이트 및 보안"을 클릭합니다.

아래 화면이 나오면 왼쪽 "복구"을 선택합니다.

| ← 설정               | - 🗆 X                                                                     |
|--------------------|---------------------------------------------------------------------------|
| ŵ 홈                | 복구                                                                        |
| 설정 찾기 $ ho$        | 이 PC 초기화                                                                  |
| 업데이트 및 보안          | PC가 제대로 실행되지 않는 경우 초기화하면 도움이 될 수 있습<br>니다. 개인 파일을 유지하거나 제거하도록 선택할 수 있으며   |
| ♥ Windows 업데이트     | Windows가 다시 설치됩니다.                                                        |
| ♥ Windows 보안       | 시석                                                                        |
| 不 백업               | 이전 버전의 Windows 10으로 되돌리기                                                  |
| 🧷 문제 해결            | 이 버전이 작동하지 않는 경우 이전 버전으로 되돌려보세요.                                          |
| ① 복구               | 시작                                                                        |
| ⊘ 정품 인증            | 고급 시작 옵션                                                                  |
|                    | USB 드라이브 또는 DVD 등의 장치 또는 디스크에서 직접 시작                                      |
| ₩ 개발자용             | 하거나, Windows 시작 설정을 변경하거나, 또는 시스템 이미지<br>에서 Windows를 복원합니다. PC를 다시 시작합니다. |
| 岗 Windows 참가자 프로그램 | 지금 다시 시작                                                                  |

"지금 다시 시작"을 클릭합니다.

"고급 옵션" 버튼을 클릭합니다.

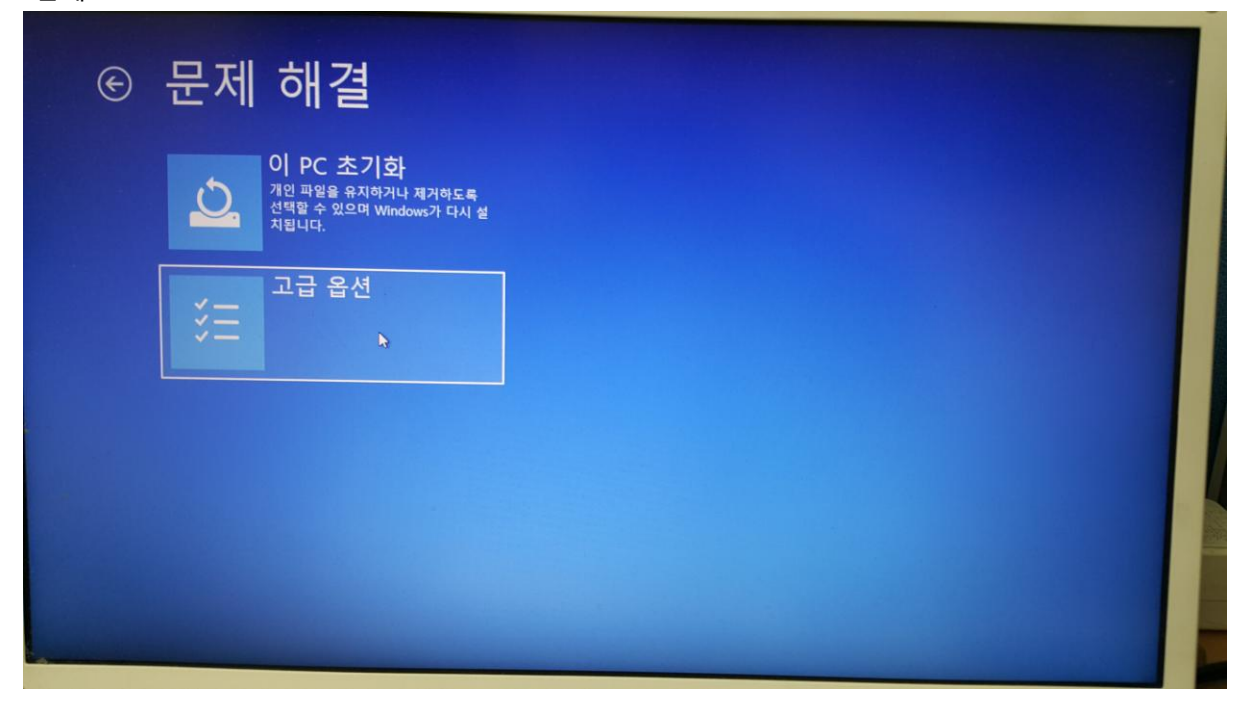

4단계:

"문제 해결" 버튼을 클릭합니다.

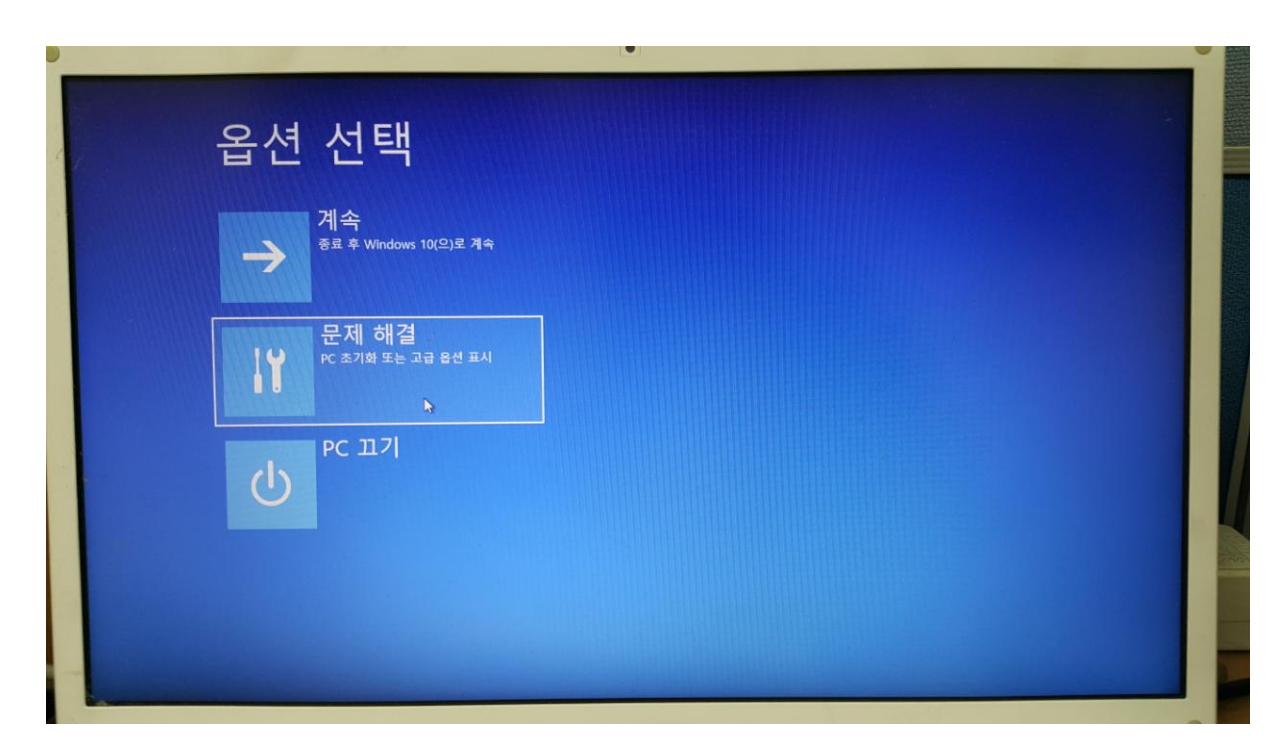

3단계: 원도우10이 재시작하면서 아래와 같은 화면이 표시됩니다.

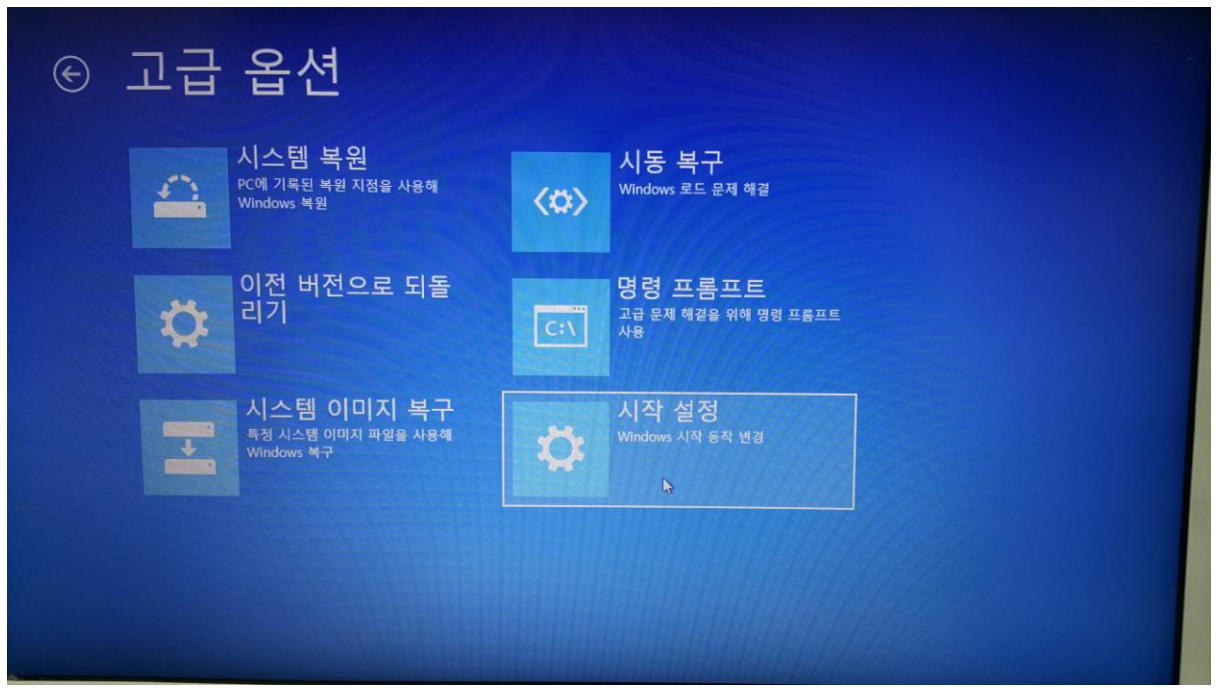

"시작 설정" 버튼을 클릭합니다.

6단계:

|                                                                                                    |                  | the second second second second second second second second second second second second second second second s |  |
|----------------------------------------------------------------------------------------------------|------------------|----------------------------------------------------------------------------------------------------|--|
| ⓒ 시작 설정                                                                                                    |                  |                                                                                                    |  |
| 다시 시작하여 다음과 같은 Windows<br>- 저해상도 비디오 모드 사용<br>- 디버킹 모드 사용<br>- 부팅 로깅 사용<br>- 원진 모드 사용<br>- 인진 모드 사용<br>- 드라이버 서명 적용 사용 안 함<br>- 조기 실행 텔웨어 방지 프로그램 보로 사용 안 함<br>- 시스템 오류 시 자동 다시 시작 사용 안 함 | s 옵션 변경:<br>대제시작 |                                                                                                    |  |
|                                                                                                    | •                |                                                                                                    |  |

"다시 시작" 버튼을 클릭합니다.

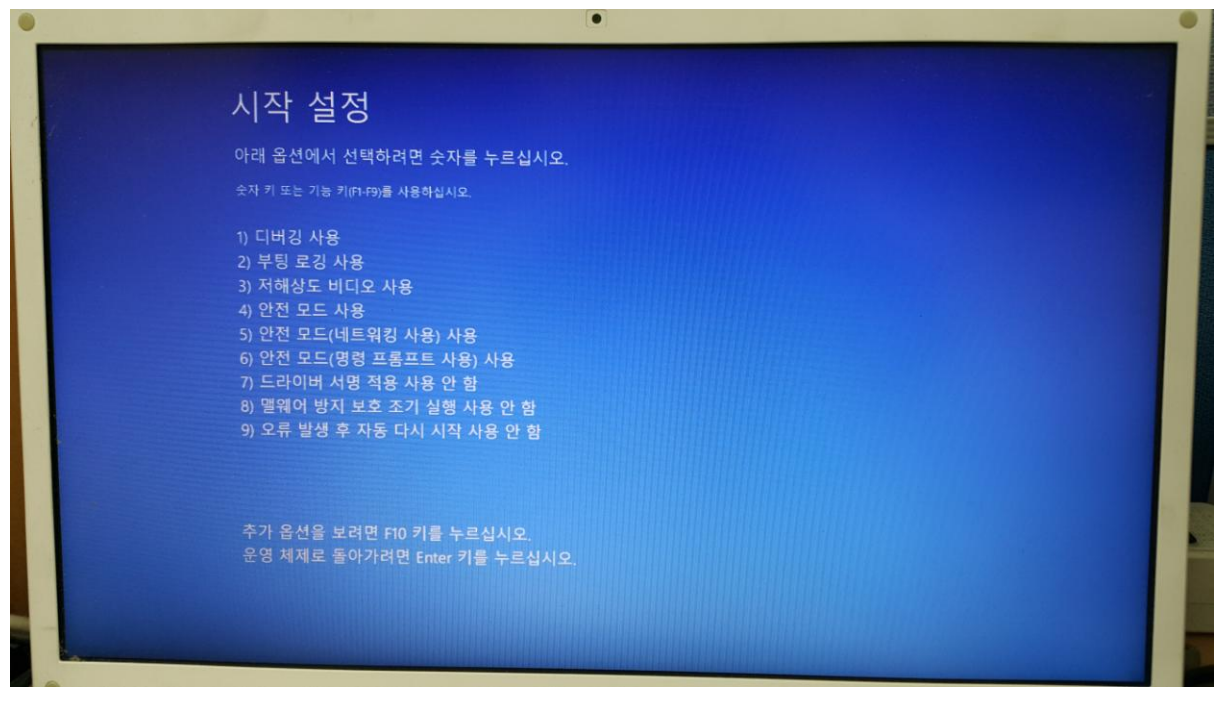

위 화면에서는 숫자 7키 또는 F7키를 누릅니다.

그러면 아래와 그림과 같이 윈도우가 부팅합니다.

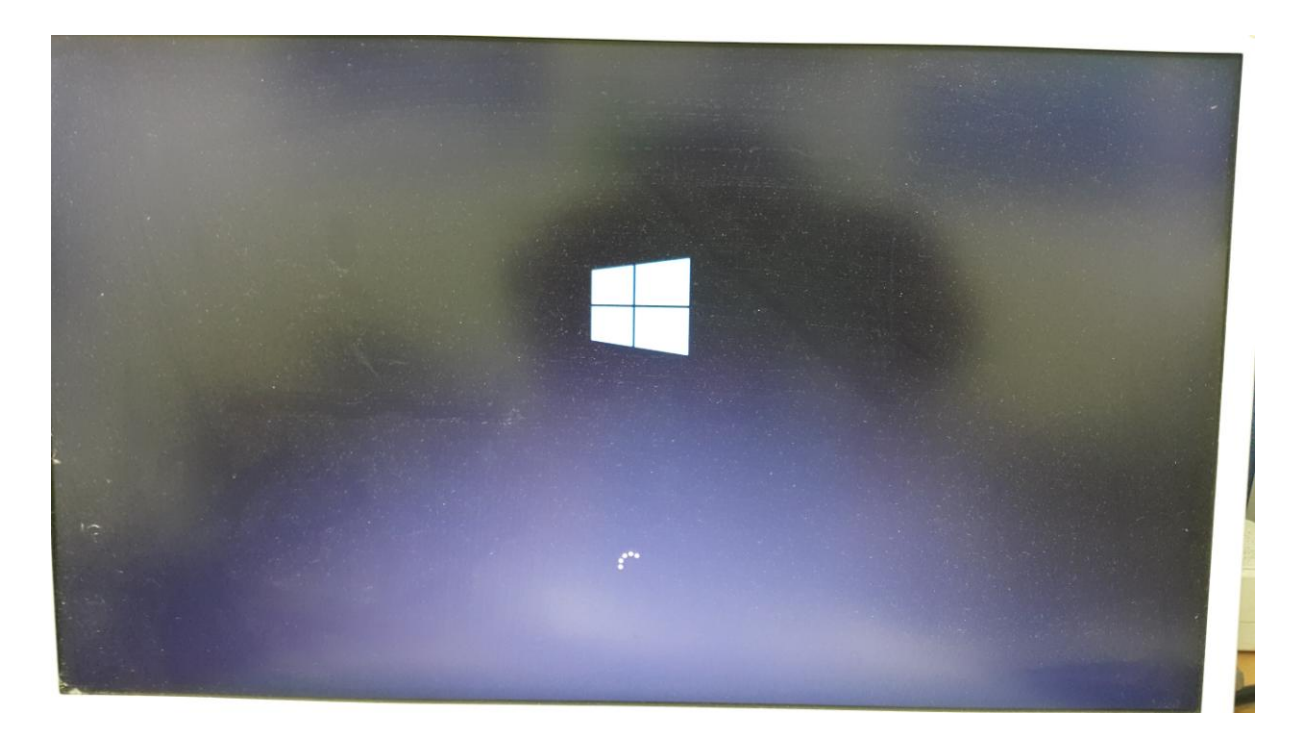

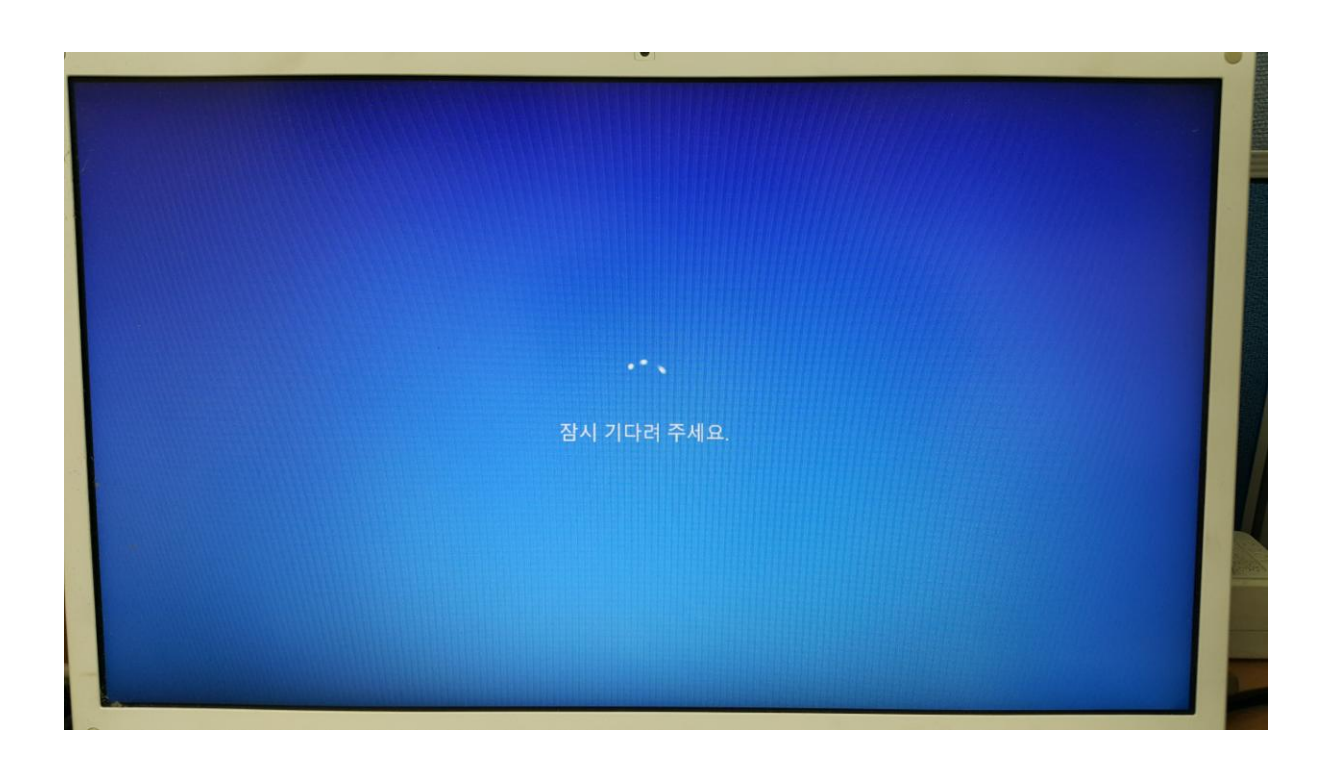

윈도우가 부팅되었다면 윈도우버튼 아이콘(💶)을 우클릭하여 장치관리자를 실행합니다.

| · 장치 관리자                                                                                                    | _ | × |
|----------------------------------------------------------------------------------------------------|---|---|
| 파일(E) 동작(A) 보기(V) 도움말(H)                                                                                                    |   |   |
|                                                                                                    |   |   |
| Image: Constraint of the system       Image: Constraint of the system         Image: Constraint of the system       Image: Constraint of the system         Image: Constraint of the system       Image: Constraint of the system <td></td> <td>~</td> |   | ~ |
| > 📻 인쇄 대기열<br>> 🍙 저장소 컨트롤러                                                                                                    |   |   |
| > 👰 카메라<br>> 💻 컴퓨터                                                                                                    |   |   |
| >                                                                                                    |   | ~ |
|                                                                                                    |   |   |

위 장치관리자 화면에서 "기타 장치 – 알 수 없는 장치" 우클릭합니다.

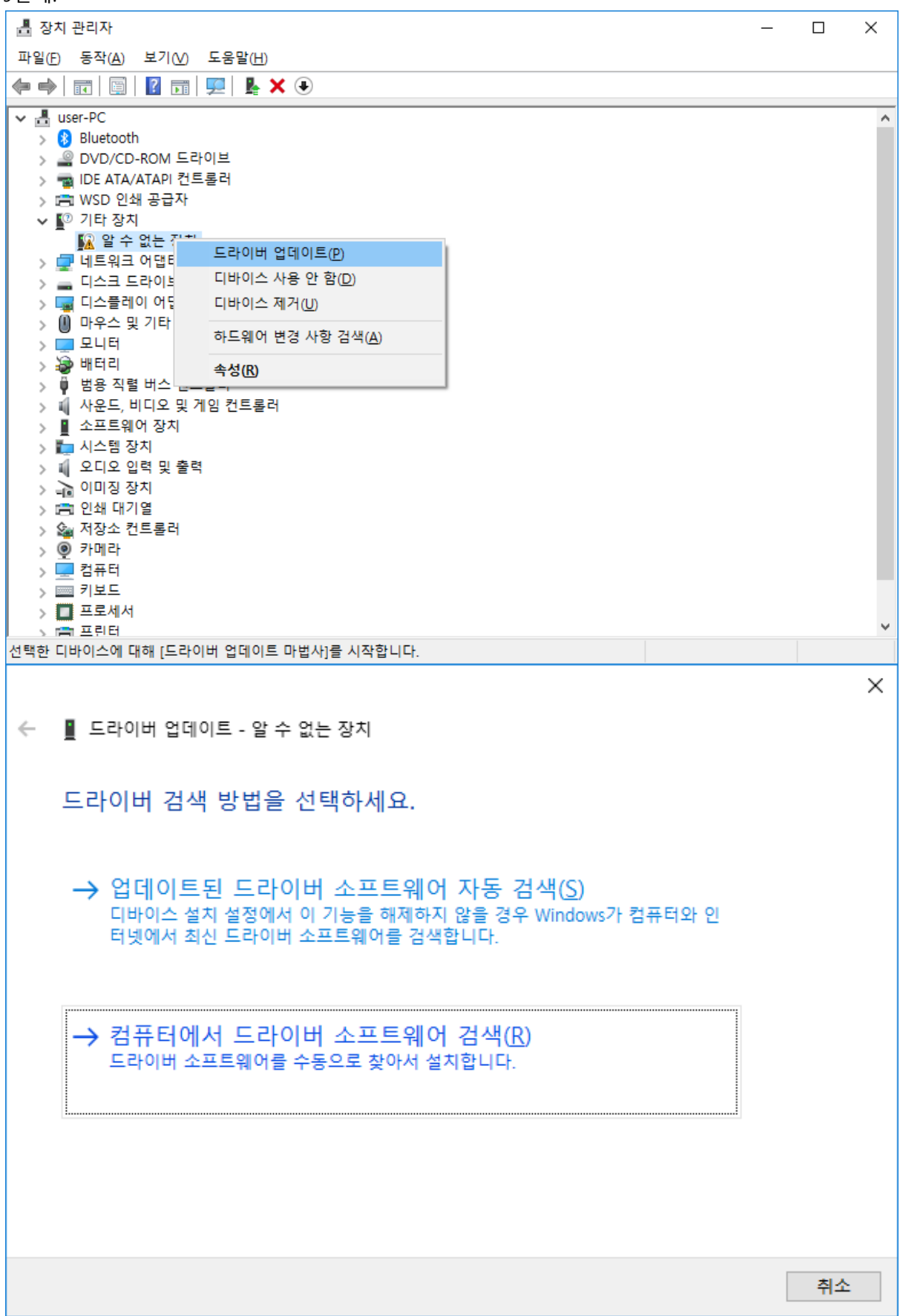

USB 드라이버가 저장된 폴더 위치를 확인하십시요.

 $\times$ ← ▮ 드라이버 업데이트 - 알 수 없는 장치 컴퓨터에서 드라이버 찾아보기 다음 위치에서 드라이버 검색: t₩Xinje₩Touchwin v2.d3k₩USB Driver₩Win7-64bit₩Driver\_Install 찾아보기(R)... ☑ 하위 폴더 포함() → 컴퓨터의 사용 가능한 드라이버 목록에서 직접 선택(L) 이 목록에는 디바이스와 호환되는 사용 가능한 드라이버 및 디바이스와 동일한 범주에 있는 모든 드라이버가 표시됩니다. 다음(<u>N</u>) 취소

"찾아보기" 버튼을 누르면 폴더 위치를 선택할 수 있습니다.

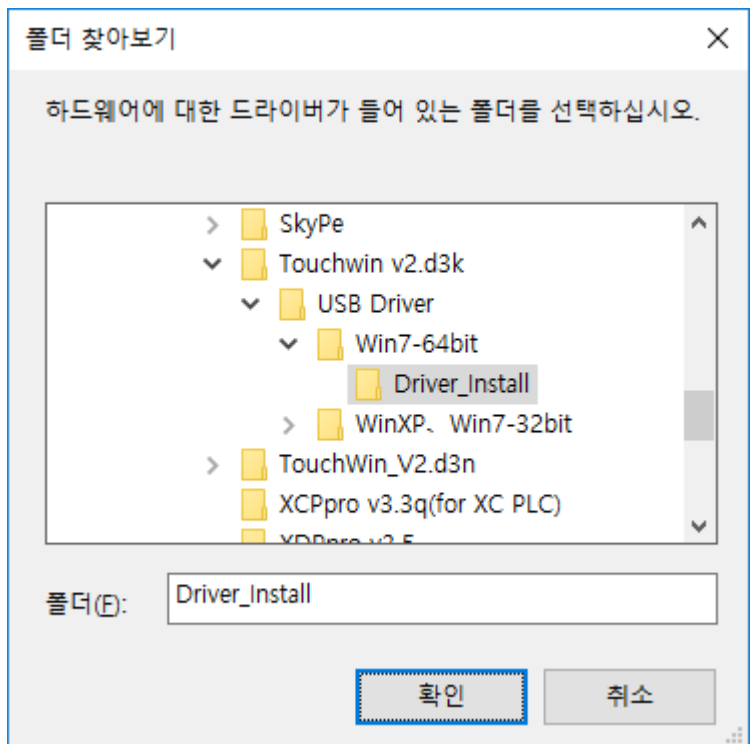

🛃 설치그림7.png - paint.net v4.0.21

파일(F) 편집(E) 보기(V) 이미지(I) 레이어(L) 재조정(A) 효과(C) 문

위 10단계에서 USB드라이브를 찾았다면 아래 그림 처럼 설치를 시작합니다.

×

n

Kest 🔅 🛛

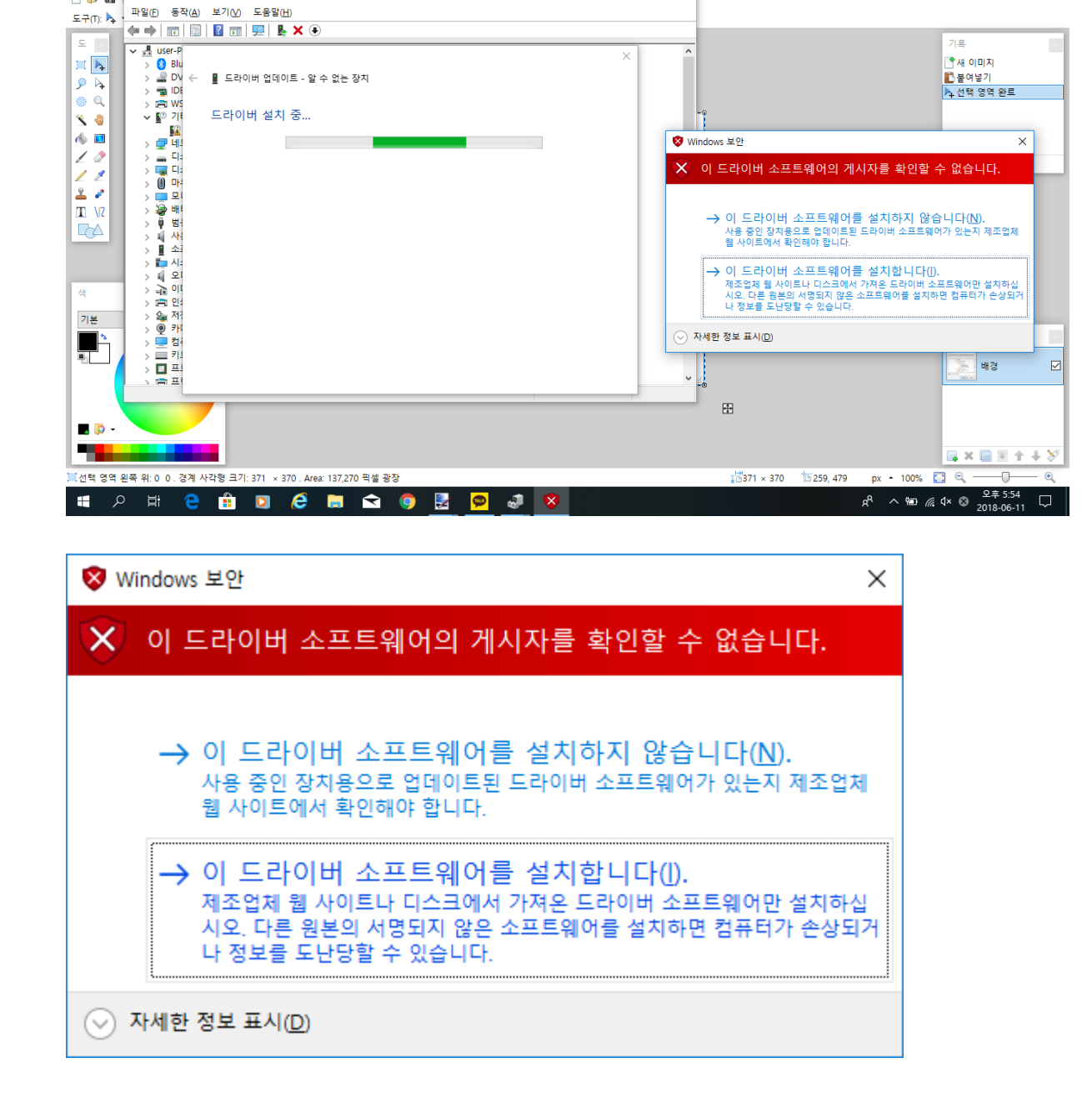

"이 드라이버 소프트웨어를 설치합니다(I)."을 클릭합니다.

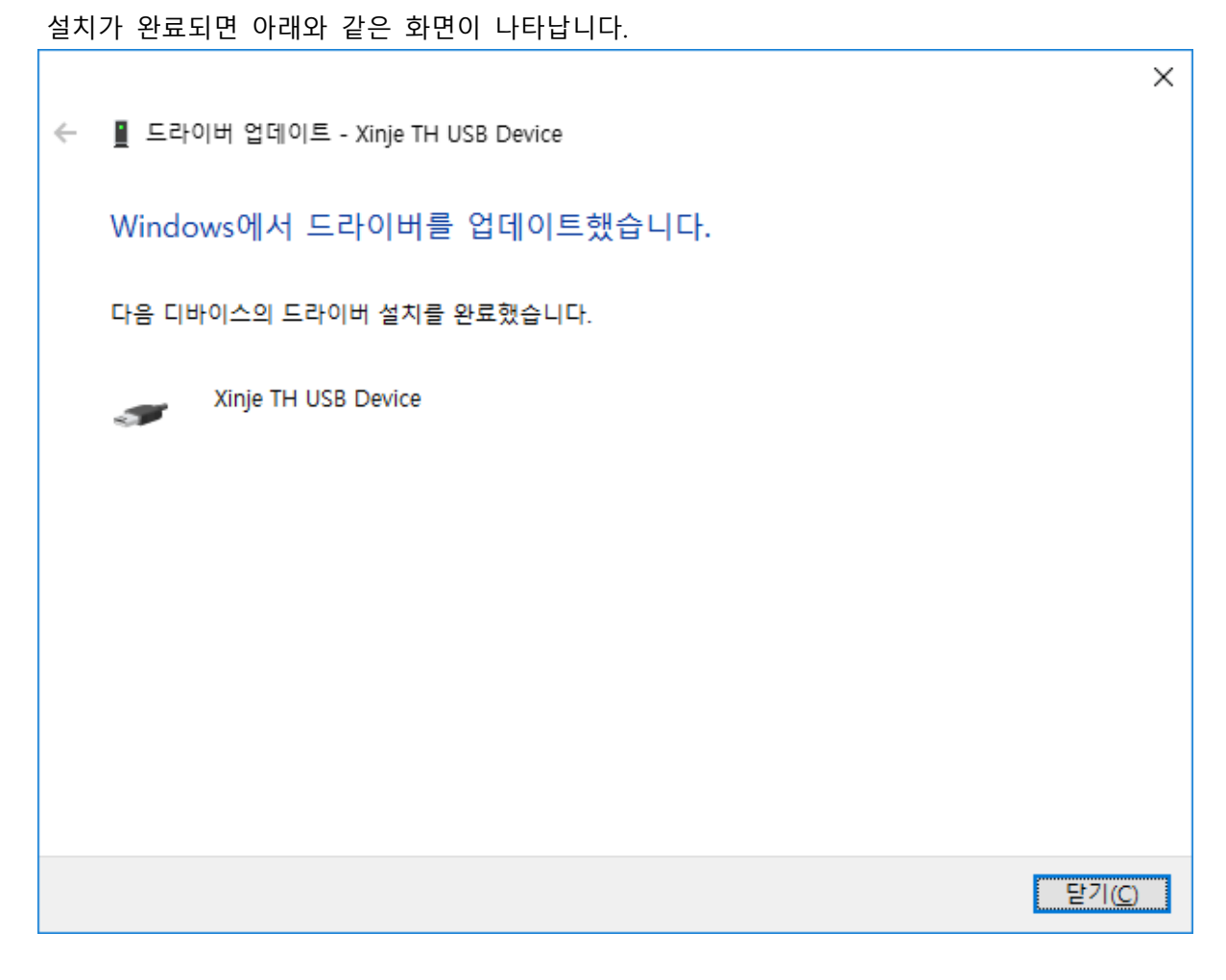

"닫기" 버튼을 클릭하면 USB드라이버 설치를 종료합니다.

확인:

장치 관리자를 실행하여 아래와 같이 USB 드라이버가 설치되었는지 확인하십시요.

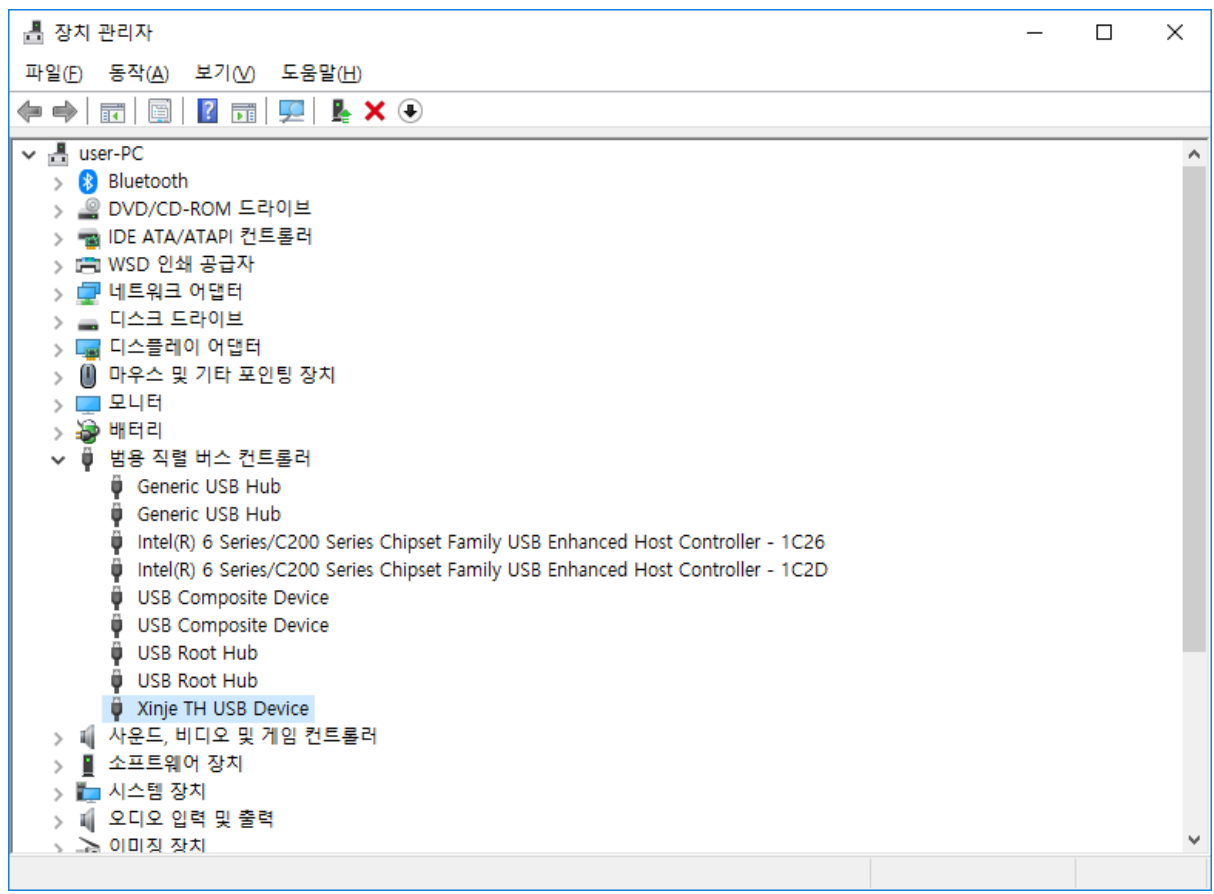